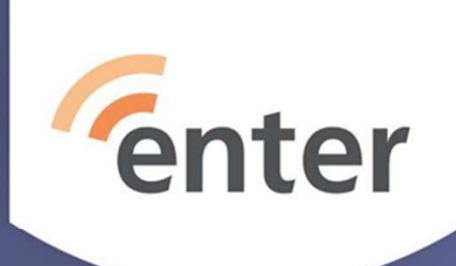

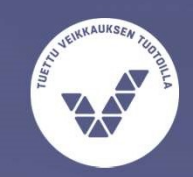

#### Google Kuvat – rajoittamattomuus loppuu mitä teen ? Ilkka Veuro 30.3.2021

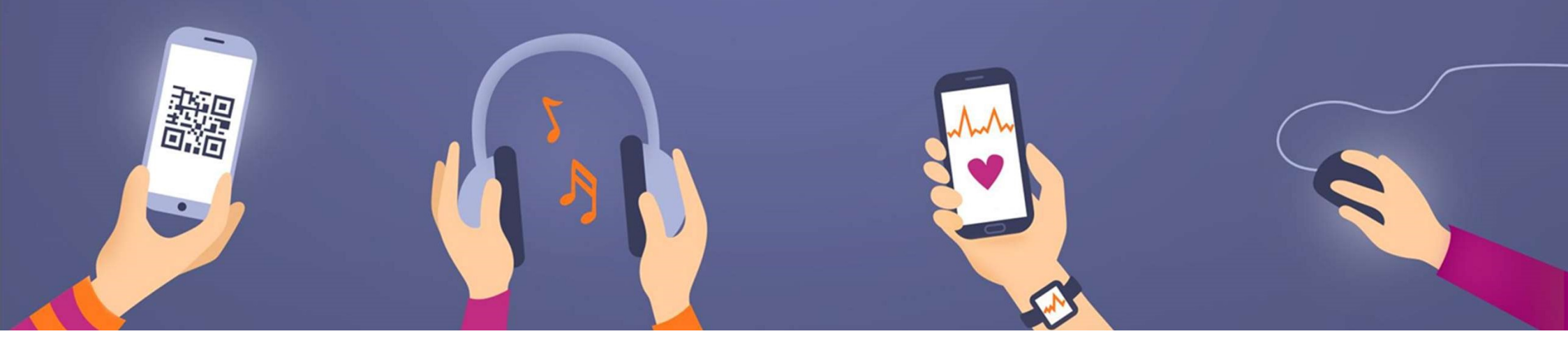

## Johdanto muutokseen

- satunnaisesti kuvaavan henkilön toiminnan kannalta
- järjestelmäkameralla jne hyvin runsaasti kuvaavat henkilöt ovat erillinen ja erilainen joukkonsa
- 1.6.2021 alkaen Google Kuvat sovellukseen ladattavat uudet videot ja kuvat kuluttavat Google-tilin (tunnuksen) Google Drive tilaa riippumatta kuvan tiivistyksestä
- G.Drive on ilmainen 15 Gt asti, lisää saa rahalla, 24 €/vuosi saa 100 Gt, jaettavissa vapaasti edelleen esim. sukulaisille !
- viimeistään 31.5.2021 viedyt kuvat eivät kuluta G.Drive:n tilaa, siksi toimittava <u>NYT</u>

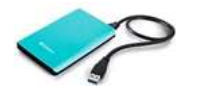

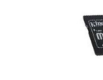

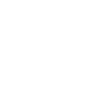

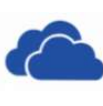

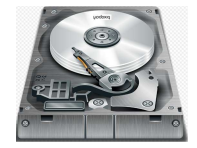

### Mitä teen

- 1. Laissez-faire, ei tehdä mitään, pilvitallennus estyy jonkin ajan kuluttua
  - a) Paljonko 15 Gt tilaan mahtuu, vastaus = noin 3000 kuvaa tai noin 3 h videota
  - b) Organisoimattomat kuvat sama kuin "bioroskis"
- 2. kk-maksulla tilaa lisää, 100 Gt varsin paljon
- 3. Tallennanko omille välineille kaiken tästä lähtien
- 4. Käytän pilvitallennusta ja omaa varmuuskopiointia, oikein !!

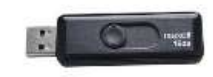

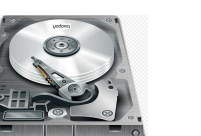

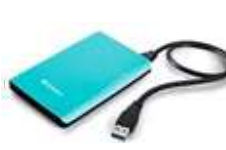

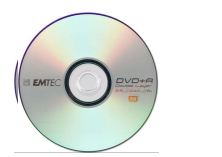

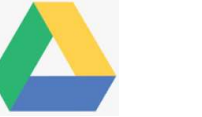

# Tee ainakin nämä (kuvat = myös videot)

- Paikanna kuvien nykyisin täydellisin tallennuspaikka, missä siis on täydellisin kokoelma kuviasi
- Aloita siitä kuvakokoelmasta
- Poista kuvista
  - Epäselvät
  - Tuplat
  - Harhaanosuneet
  - Erityisesti huonot videot; tarvittaessa leikkaa huonot kohdat pois vaikka kännyllä
- Ryhtiliike pitää aloittaa nyt päättyen 31.5.2021
- Nímeä kuvien henkilöitä tuoreimmasta lähtien taaksepäin vaikka joka 20. ryhmäpotretti

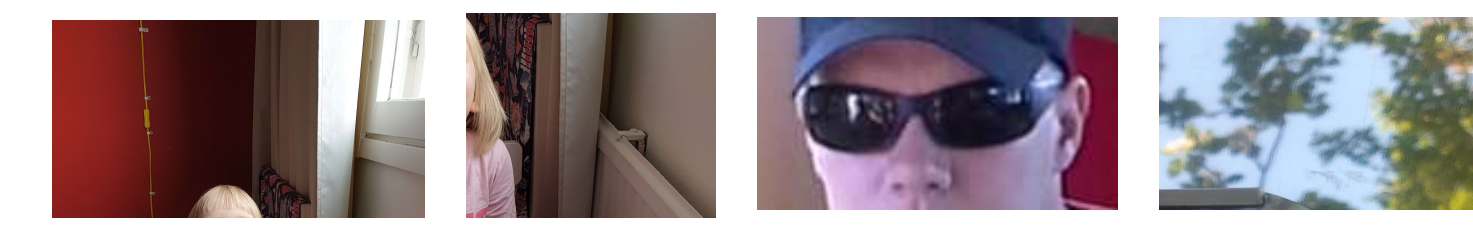

# Kuvien koostaminen kaikkialta kaaviona

#### • Kaikki kuvavarastot

Sähköiset ja skannatut; myös videot

Työskentelytila: siivous ja järjestely Lopulta siirto Google Kuvat pilvitaltioon

## Ennakointityö valmistuen 31.5.2021

- Toimintaympäristö ja –suunnitelma <u>paperille</u> kaikista kuvien säilytysvälineistä (CD:t, DVD:t, muistikortit, kännykät, usb-muistitikut, tietokoneiden kovalevyt, ulkoiset kovalevyt, tunnus\_A kuvat, tunnus\_B kuvat, tunnus\_C OneDrive, tunnus\_D iCloud, jne)ja luettelo jatkuu
- kokoa <u>kaikki</u> kuvat samalle työskentelylevylle kaikista säilytysvälineistä, poislukien tunnetut tuplat
- päätä järjestelysi periaate, kuten esim.
  - o hakemistojen / kansioiden nimeämisen periaatteet
  - kaikki kuvat ottamisvuoden mukaan
  - juhlat / matkat / tapahtumat jne erilliseen hakemistoon, muut vuoden mukaan
  - varmuuskopioiden täyttöväli; 1 vk, 1 kk, 3 kk, 6 kk, 12 kk, 24 kk
- valitse kaksi (2) sinulle riittävän suurta muistitallennuksen välinettä
- näille kahdelle suurelle välineelle samat sisällöt identtisesti tästä ikuisuuteen varmuuskopiona

#### Esimerkkejä järjestelyistä

- Vuosijako, etukirjain järjestämässä listaa nykyajasta vanhempaan päin
- Vuosi&kuukausi, menee vanhemmasta uudempaan päin (kuukausinimien järjestyminen sekava)

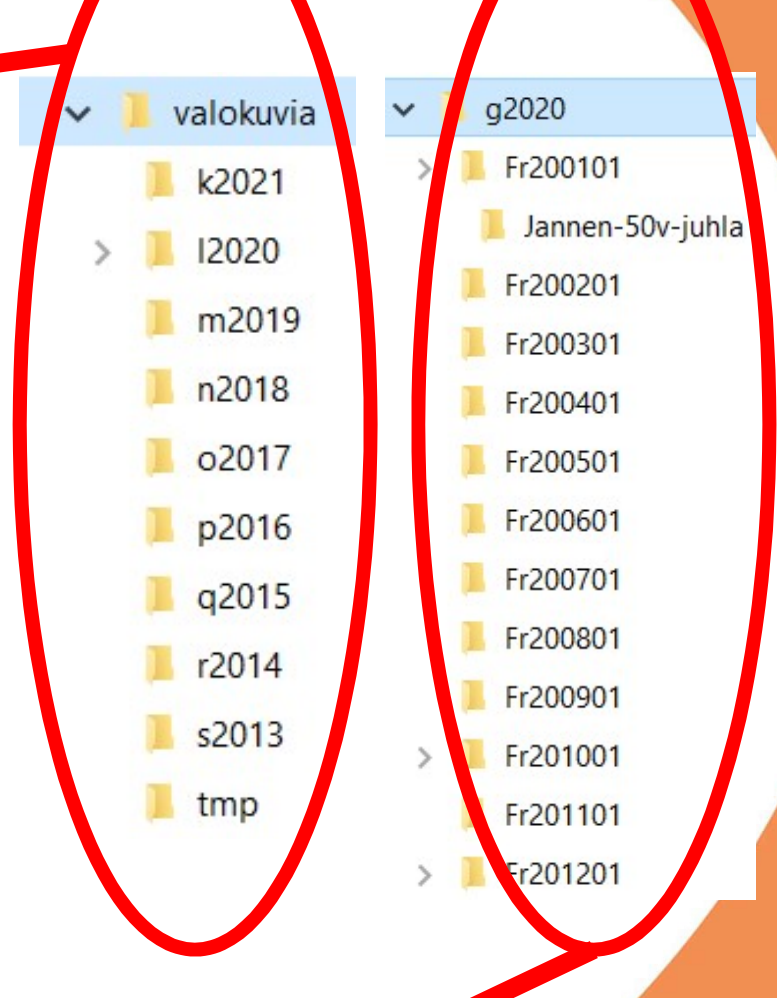

# Google Kuvat, montako kuvaa on

- avaa Gmail-sovellus kännykässä
- luo uusi viesti (Kirjoita)
- klikkaa klemmarin kuvaa, ja valitse "Liitä tiedosto"
- klikkaa vasemmassa yläkulmassa olevaa valikkoa eli ns. "hampurilaista"
- vieritä näkymää Kuvat -kohtaan (propelli-kuvake)
- hetken kuluttua yläosassa näkyy "Kuvat" ja sen alla on kuvien määrä (xxxx kohdetta)
- Apple-vinkki: nyt mahdollisuus kopioida kuvansa Google Kuvat –pilvitaltioon (ilmaistilaa 31.5.2021 asti)

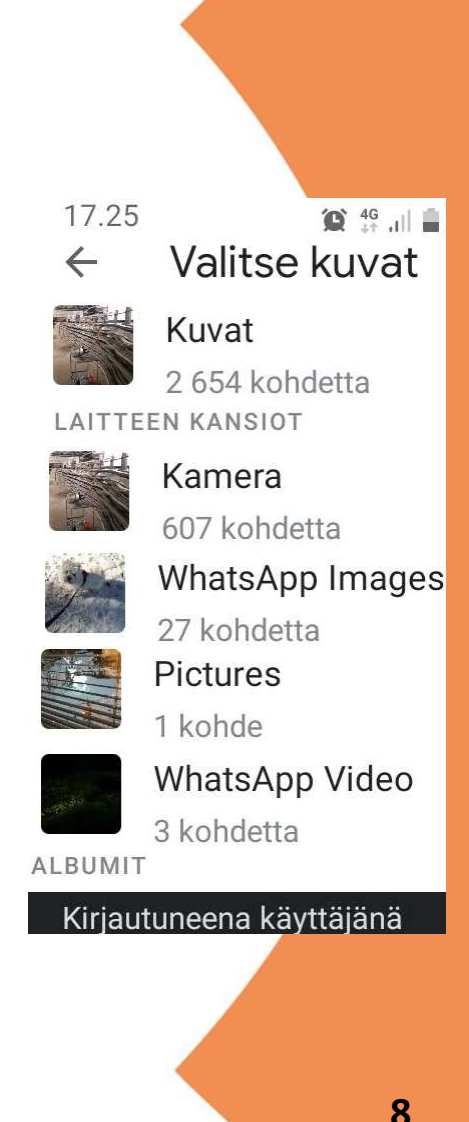

# Lisäys vuosia Google-tunnusta käyttäneille

- Alkujaan kuvat ja videot tallentuivat Drive:een koska Kuvat ei ollut olemassakaan
- Tallennus "sellaisenaan" eli alkuperäinen muoto
- Katso one.google.com/storage omalla tunnuksellasi
- Jos Kuvat kohdalla muu kuin 0,0 Gt
  Mene Kuvat sovellus, napin "Osta lisää.." oikealla puolella "Palauta tallennustilaa käyttöön", paina sitä
- Näin G.Kuvat muuntaa alkuperäinen\_>\_korkeatasoinen Drive.ssä olleet kuvat, tallentuvat Kuvat-pilveen
- Tabletissa samoin

## Esimerkki tilan ennakkosäästöstä

• Alkutilanne

nappula

• "Palauta tallennustilaa käyttöön" –

| Google Kuvat |                | Q Haku Suomi                                                                      |      | 🔴 Gmail           | 1,05 Gt    |  |
|--------------|----------------|-----------------------------------------------------------------------------------|------|-------------------|------------|--|
|              |                | .com/settings                                                                     |      | 😑 Google Kuv      | at 2,92 Gt |  |
|              | Kuvat          | Asetukset                                                                         |      |                   |            |  |
| Q            | Tutki          | KUVIEN JA VIDEOIDEN LATAUSKOKO                                                    |      |                   |            |  |
|              | Jakaminen      |                                                                                   |      |                   |            |  |
|              | Valokuvakirjat | Tärkeä korkealaatuisten kuvien tallennustilaa koskeva päivitys. Lisätietoja       |      |                   |            |  |
| KIRJA        | STO            |                                                                                   |      |                   |            |  |
|              | Suosikit       | Tallenna kuvia ja videoita muuttamatta niiden laatua                              |      |                   |            |  |
| •            | Albumit        | Korkealaatuinen  Tollonno onommän sisältää ollosisemmalla laadulla                |      |                   |            |  |
|              | Apuohjelmat    |                                                                                   |      |                   |            |  |
| ∢            | Arkisto        | Osta 100 Gt hintaan 1,99 € / kuukausi Pakataan kuvia ja videoita korkealaatuisina |      |                   |            |  |
| Ū            | Roskakori      |                                                                                   |      |                   |            |  |
|              |                | Videot, joita ei tueta Nä<br>Käsittelyssä epäonnistuneet videot                   | iytä |                   |            |  |
|              |                | Kaverille jakaminen<br>Jaa kuvia automaattisesti kumppanin kanssa                 | 1,22 | 2 Gt / 15 Gt ka   | iytetty    |  |
| Э            |                |                                                                                   | TALL | ENNUSTILAN TIEDOT |            |  |
| •            |                |                                                                                   |      | Google Drive      | 0,17 Gt 🔼  |  |

• Lopputilanne

10

4,15 Gt / 15 Gt käytetty

0,17 Gt 🔼

1,05 Gt 🔼

0 Gt 🔼

TALLENNUSTILAN TIEDOT

Gmail

Google Kuvat

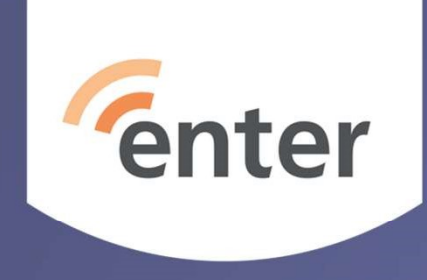

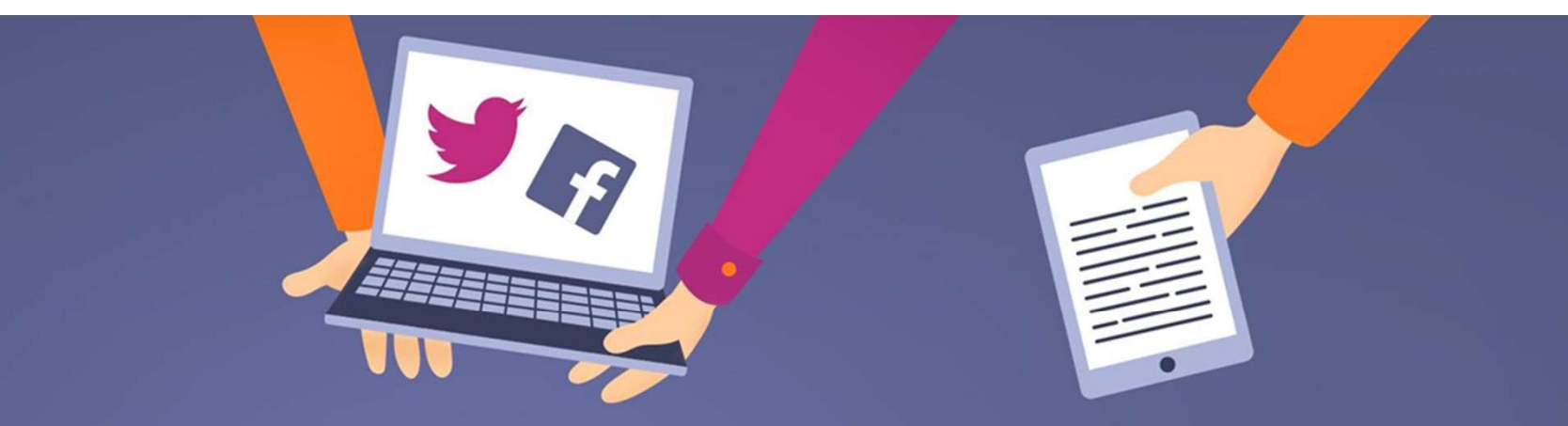

#### Kiitos!

www.entersenior.fi info@entersenior.fi